## **Task 1.1: Source** + Linear Guide + Monitors

- Define new directory for simulation
  'parameter directory' | "NewDir" -> Browse + Give Name
- 2. Define Source
  - Module 1 chose 'inactive'|'source'|'source constant wave'
  - Show parameters by clicking on "->"
  - Give name of 'moderator description file', e.g. "constant.mod"
  - Choose "Edit" this file
  - Chose 'shape' "circular" and set 'moderator diameter' 12 cm as well as center of moderator X', '...Y' and '...Z' = (0,0,0) cm

essworkshop.org

Risø dtu DTU

en 201

- Give name of 'user wavelength distribution file', e.g. "constant.dat"
- Give intensities: 0.0 Å 1.0e12 (first row) and 20.0 Å 1.0e12 (second row)
- Finish with "Save+Close"
- Give 'min. wavelength' and 'max. wavelength' 1 10 Å
- Chose 'direction defined' "by virtual window"
- Fill propagation with 'Distance to window' 150 cm 'window width' and 'window height' 6 cm
- SAVE as 'GuideLinear.gui'

Task 1.1: Linear Guide

## Task 1.1: Source + Linear Guide + Monitors

3. Define Guide

- Module 2 chose 'inactive'|'guide'|'guide'
- Set 'entrance width', '... height', 'exit width' and '... height' = 10 cm
- Switch "AutoPlot" off
- Give 'piece length' (2000 cm)
- Browse *InstallationDirectory*|FILES|reflectivity files|mirr1a.dat to fill 'left plane' to have a m=1 coating
- SAVE instrument
- 4. Include Space
  - Make space for a new module by clicking on 'arrow\_down' of module 2
  - Module 2 chose 'inactive'|'space and window'|'space'
  - Give 'distance' 150 cm

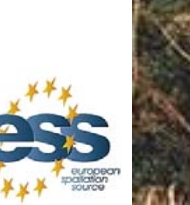

Risø DTU

essworkshop.org

Task 1.1: Linear Guide

## Task 1.1: Source + Linear Guide + Monitors

- 4. Define Position Monitor
  - Module 4 chose 'inactive'|'visualize data'|'mon2\_pos'

essworkshop.or

Risø dtu DTU

- Set 'minimal y-value' and 'minimal z-value' to -3.5
- Set 'maximal y-value' and 'maximal z-value' to 3.5
- Set 'number y-bins' and 'number z-bins' to 70
- 5. Define Divergence Monitor
  - Module 5 chose 'inactive'|'visualize data'|'mon2\_div'
  - Set all 'minimal ...' and 'maximal ...' values to 5
  - Switch "AutoPlot" off
  - SAVE instrument
- 6. Finish
  - "Check", "Start"
  - Check log file
  - Check by looking at 'File'|'Edit \*.inf file'|instrument.inf

Task 1.1: Linear Guide

## Task 1.1: Source + Linear Guide + Monitors – vary m-value

- 5. Vary m-value of guide
  - Copy mirr30opt, mirr40opt from *InstallationDirectory*|FILES|reflectivity files to *parameter diectory*
  - Start 'Tools|GenerateMirrorFiles' and give
    - reflectivity(Q=0): 1
    - m =... : 2
    - $Q_c = \dots$  : 0.0217
    - reflectivity( $m^*Q_c$ ): 0.95
    - Width : 0.0033
    - Name : "mirr20opt.dat" and terminate
  - Click on the texts 'left plane', 'right plane' and 'top plane' of the guide module
  - Chose 'File|GenerateSeries'
  - Set 4 Iterations
  - Go ">>" and fill table with 'mirr1a.dat', 'mirr20opt.dat', 'mirr30opt.dat' and 'mirr40opt.dat'
  - Fill 'files to be copied' with 'pos.dat', 'div.dat' and 'instrument.inf'
- SAVE instrument and START Task 1.1: Linear Guide

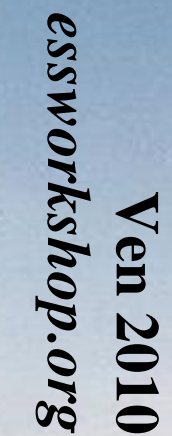

Risø dtu DTU